# My Bookings

Cet onglet vous permet de visualiser et gérer vos réservations issues de Booking Website ou Booking Button.

# SOMMAIRE

- 1. Récapitulatif des réservations
- 2. Ajouter une réservation
- 3. Coordonnées de la carte de crédit
- 4. Carte de credit Invalide
- 5. Reporter comme non présentation
- 6. Demande d'annulation
- 7. Modification de la réservation
- 8. Facture

# 1. Récapitulatif des réservations

Cet onglet vous permet de visualiser et gérer vos réservations issues de Booking Website ou Booking Button. Vous pouvez sélectionner les réservations par date de réservation, date d'arrivée, date de départ et par période.

Appliquer

|         |             |          | 2020/0 | 8/26 / | 2020/ | 08/27  |    | •  |    |    |    |    |     |
|---------|-------------|----------|--------|--------|-------|--------|----|----|----|----|----|----|-----|
|         |             |          | <      |        | a     | oût 20 | 20 |    |    |    |    | se | pt. |
| Date de | Réservation | <u> </u> | Lu     | Ma     | Me    | Je     | Ve | Sa | Di | Lu | Ma | Me | J   |
| bute de | Reservation | *        | 27     | 28     | 29    | 30     | 31 | 1  | 2  | 31 | 1  | 2  | 3   |
|         | Réservation |          | 3      | 4      | 5     | 6      | 7  | 8  | 9  | 7  | 8  | 9  | 10  |
|         | Repervelor  |          | 10     | 11     | 12    | 13     | 14 | 15 | 16 | 14 | 15 | 16 | 17  |
|         | Arrivée     |          | 17     | 18     | 19    | 20     | 21 | 22 | 23 | 21 | 22 | 23 | 24  |
|         | Départ      |          | 24     | 25     | 26    | 27     | 28 | 29 | 30 | 28 | 29 | 30 | 1   |
|         |             |          | 21     | 4      | 2     | 2      |    | 6  | c  | 6  | 6  | 7  | 0   |

| Pour affiner v                                      | otre recherche cl                                     | liquer sur Plu                                      | s de filtres v . Puis                                      | cliquer sur 🛛 🛚                                |
|-----------------------------------------------------|-------------------------------------------------------|-----------------------------------------------------|------------------------------------------------------------|------------------------------------------------|
| Statut de la réservation Confirmée Annulée En-cours | Carte de crédit invalide<br>Mise à jour<br>En attente | Non présentation<br>Déclaré<br>Approuvé<br>Déclinée | Demande de modification<br>Déclaré<br>Approuvé<br>Déclinée | Demande D'annulation Déclaré Approuvé Déclinée |
| Séiournée                                           |                                                       |                                                     |                                                            |                                                |

#### Afin d'avoir plus d'informations sur la réservation cliquer sur « Voir les Détails ».

| Nom de client                | Arrivée    | Départ     | Hébergements                                                                                                    | Réservé le | Statut    | ACTION                     | Tarif        | Commi.    | Numéro de<br>réservation                       |
|------------------------------|------------|------------|----------------------------------------------------------------------------------------------------|------------|-----------|----------------------------|--------------|-----------|------------------------------------------------|
| 4 Personnes                  | 2020/09/08 | 2020/09/10 | ✓ Penthouse ✓ Chambre Standard - Vue Latérale Sur Mer                                                              | 2020/08/26 | Confirmée |                            | BRL 827.90   | BRL 82.79 | 11075-687<br>Voir kes<br>Rétails               |
| 4 Personnes                  | 2020/08/31 | 2020/09/02 | ✓ Penthouse ✓ Chambre Standard - Vue Latérale Sur Mer                                                              | 2020/08/26 | Confirmée |                            | BRL 788.00   | BRL 76.91 | 11075-685<br><u>Voir Les</u><br><u>Détails</u> |
| 2 Personnes                  | 2020/08/26 | 2020/08/27 | 🗸 Penthouse                                                                                                    | 2020/08/26 | En-Cours  |                            | BRL 191.58   | BRL 19.16 | 11075-683<br><u>Voir Les</u><br><u>Détails</u> |
| 4 Personnes                  | 2020/09/14 | 2020/09/16 | ✓ Chambre Double - Vue Sur<br>Montagne ✓ Chambre Standard - Vue Latérale<br>Sur Mer                                | 2020/08/26 | Confirmée |                            | BRL 1,001.00 | BRL 95.33 | 11075-681<br>Voir Les<br>Détails               |
| 2 Personnes                  | 2020/08/26 | 2020/08/27 | ✓ Chambre Standard - Vue Latérale<br>Sur Mer                                                                       | 2020/08/26 | En-Cours  | Non Présentation : Déclaré | BRL 199.00   | BRL 18.95 | 11075-679<br><u>Voir Les</u><br><u>Pétails</u> |
| 4 Personnes                  | 2020/08/26 | 2020/08/27 | <ul> <li>✓ Chambre Double - Vue Sur<br/>Montagne</li> <li>✓ Chambre Standard - Vue Latérale<br/>Sur Mer</li> </ul> | 2020/08/26 | En-Cours  | Non Présentation : Déclaré | BRL 376.00   | 8RL35.81  | 11075-677<br>Voir Les<br>Détails               |
| Voir I sur 6 des 6 résultats |            |            |                                                                                                    |            |           |                            |              |           |                                                |

## 2. Ajouter une réservation

Vous pouvez ajouter une réservation qui n'est pas issue du « Rate match ». Elle ne sera pas soumise à commission. Cette option vous permet de visualiser toutes les arrivées ou les départs du jour sur une seule plateforme.

|         |             | Cliq         | uersur Ajouter une       | e réserv | ation .           |      |                         |
|---------|-------------|--------------|--------------------------|----------|-------------------|------|-------------------------|
| Date de | Réservation | <b>≑</b> Dat | e: 2020/09/01/2020/09/24 | \$       | Plus de filtres V | Voir | Ajouter une réservation |

Remplir le formulaire puis cliquer sur Enregistrer

| euillez renseigner les nouvelles dates de séjour                             |            |                     |       |
|------------------------------------------------------------------------------|------------|---------------------|-------|
|                                                                              | 2020/09/22 | \$                  |       |
|                                                                              |            |                     |       |
| Chambre 1                                                                    |            | Supprimer la chamb  | re    |
| Veuillez renseigner les modifications à apporter à la réservation<br>Chambre |            | Ligne tarifaire     |       |
|                                                                              | ~          |                     | •     |
|                                                                              |            |                     |       |
| Prix pour le séjour                                                          |            | Taxes en supplément |       |
|                                                                              | EUR        | E                   | JR    |
| Occupants Nom du client                                                      |            |                     |       |
|                                                                              |            |                     |       |
|                                                                              |            |                     |       |
|                                                                              |            | Ajouter Une Char    | nbre  |
| Iom du client                                                                |            |                     |       |
| :énom                                                                        |            | Nom                 |       |
|                                                                              |            |                     |       |
| mail                                                                         |            | Tél                 |       |
|                                                                              |            |                     |       |
|                                                                              |            |                     |       |
| rovenance: Booking.Com V                                                     |            |                     |       |
|                                                                              |            | Enregi              | strer |

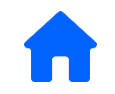

#### 3. Coordonnées de la carte de crédit

Vous pouvez consulter les coordonnées de la carte de crédit fournies par le client au moment de la réservation ou lors d'une demande de modification au maximum 3 fois et jusqu'à 5 jours après la date de départ du client.

En cas d'annulation, les coordonnées pourront être consultées jusqu'à 5 jours après la date d'annulation.

Pour visualiser les coordonnées de la carte de crédit, cliquer sur **Coordonnées de la carte de crédit** 

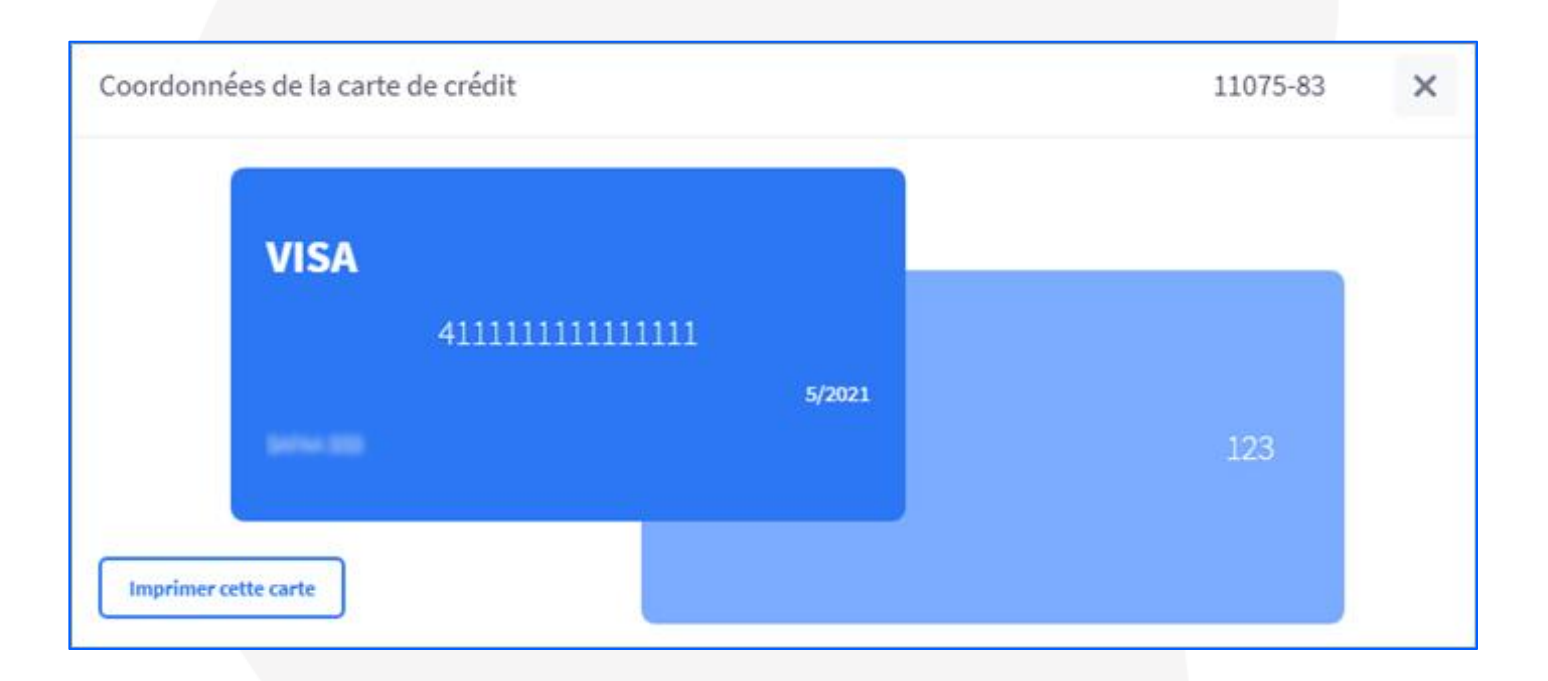

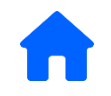

# 4. Carte de crédit Invalide

Vous pouvez déclarer la carte de crédit du client comme Invalide en cliquant sur Carte de crédit invalide (...)

~

Le client reçoit un mail sécurisé lui permettant de modifier les coordonnées de sa carte en toute sécurité dans un délai de **24h**. Une fois la carte modifiée vous recevez une notification de modification. Vous pouvez consulter la nouvelle carte en cliquant sur **coordonnées de la carte de crédit**.

Si le client ne modifie pas les coordonnées de sa carte vous pouvez soit renouveler l'opération soit faire une demande d'annulation en cliquant sur **Demande D'annulation (...)** en spécifiant le motif de la demande (ex : Carte de crédit Invalide).

Pour les réservations de dernière minute c'est-à-dire celles reçues au maximum 1 jour avant la date d'arrivée, le client doit répondre au mail de demande de nouvelle carte dans un délai maximum de **2h**.

Si le client ne modifie pas sa carte, vous avez la possibilité d'annuler la réservation en cliquant sur « Annuler la réservation »

Carte de crédit invalide (...)

Annuler la réservation

Vous recevrez ainsi que le client une confirmation de l'annulation de la réservation.

Dans les 2 cas, si aucune action n'est effectuée après la demande de modification de la carte de crédit, la réservation reste confirmée.

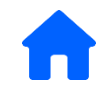

#### 5. Reporter comme non-présentation

Vous pouvez déclarer une non-présentation dans un délai maximum de 48 h après le date d'arrivée du client en cliquant sur Reporter comme non-présentation

Vous pouvez déclarer une non-présentation avec frais ou sans frais.

Le client reçoit un mail sécurisé lui demandant de confirmer sa non-présentation.

Si le client confirme la non-présentation la réservation est annulée. Vous recevrez ainsi que le client une confirmation de l'annulation comprenant les frais appliqués comme spécifié sur la confirmation de la réservation ou sans frais (selon l'option choisie au moment de la déclaration de la non-présentation).

Si le client confirme avoir séjourné dans votre établissement, une notification par mail est envoyé à l'hôtel. La réservation reste « Confirmée ».

Si le client ne répond pas au mail reçu dans un délai de 48h, la réservation est annulée. Vous recevrez ainsi que le client une confirmation de l'annulation comprenant les frais appliqués comme spécifié sur la confirmation de la réservation.

#### 6. Demande d'annulation

Vous pouvez déclarer une faire une demande d'annulation d'une réservation en cliquant sur **Demande D'annulation ()** 

Vous pouvez déclarer une non-présentation avec frais ou sans frais.

Il est impératif de préciser le motif de la demande (Carte de crédit invalide, Annulation demandée par le client....) afin que votre demande soit traitée et acceptée.

Si la demande est acceptée, la réservation est annulée. Vous recevrez ainsi que le client une confirmation de l'annulation comprenant les frais appliqués comme spécifié sur la confirmation de la réservation ou sans frais (selon l'option choisie au moment de la déclaration de la non-présentation).

Si la demande est rejetée, le statut se modifie en « Demande d'annulation « Déclinée ».

www.hotelintelligence.io

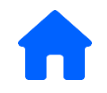

## 7. Modification de la réservation

Vous pouvez modifier une réservation en cliquant sur Modification de la réservation (...)

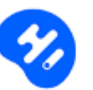

Remplir le formulaire : Nouvelle date de séjour, Chambre et ligne tarifaire, nouveau tarif du séjour par chambre, occupants...

Une fois la demande acceptée, vous recevrez ainsi que le client une « modification de réservation » avec les nouvelles informations de séjour.

|                                       |                                | jour                    | E moil                                     |       |
|---------------------------------------|--------------------------------|-------------------------|--------------------------------------------|-------|
|                                       | Du: 2022-01-05                 | Au: 2022-01-0           | 6                                          |       |
| Chambre 1                             |                                |                         |                                            |       |
| Veuillez ren                          | seigner les modifications à ap | porter à la réservation |                                            |       |
| Chambre                               |                                |                         | Veuillez selectionner une ligne tarifaire! |       |
| Chambr                                | Double Standard avec Terr      | asse 🗸                  | Chambre seule(Annulation conditionnel      | le) 🗸 |
| Prix pour le se                       | ijour                          |                         |                                            |       |
| EUR 88.7                              |                                |                         |                                            |       |
| Name and a second second              |                                | Marri du altiant        |                                            |       |
| Nombre d oci                          | upants                         | Nom du client           |                                            |       |
| 2                                     |                                | Facilis officiis et N   | lagi                                       |       |
| Nom du cl                             | ient                           |                         |                                            |       |
|                                       | 0                              |                         |                                            |       |
| Particulier                           | ○ Société                      |                         |                                            |       |
| Particulier                           | O Société<br>Prénom            |                         | Nom                                        |       |
| Particulier<br>Civilité :<br>Monsieur | ○ Société<br>Prénom            |                         | Nom                                        |       |
| Particulier                           | O Société Prénom               |                         | Nom                                        |       |
| Particulier<br>Civilité :<br>Monsieur | Société     Prénom             |                         | Pays Tél                                   |       |
| Particulier                           | Société     Prénom             |                         | Pays Tél                                   |       |
| Particulier  ivilité :  Monsieur      | ○ Société Prénom               |                         | Pays Tél<br>France (+33) V                 |       |

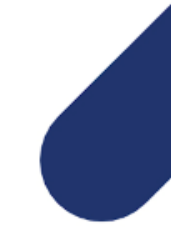

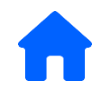

#### 8. Facture

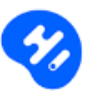

Vous pouvez éditer et imprimer une facture pour vos clients. La facture reprend les informations saisies dans « Détail de facturation ».

- Cliquer sur « Facture »
- Insérer le N° de facture puis cliquer sur

| Facture    |  | ×                 |
|------------|--|-------------------|
|            |  |                   |
| N° Facture |  |                   |
|            |  | Editer la facture |
|            |  |                   |
|            |  |                   |
|            |  |                   |

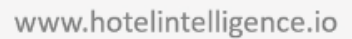